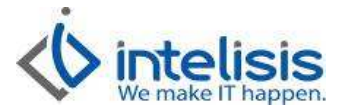

| Cliente:<br>Intelisis Solutions | Consultor:<br>Nancy Reyes Cajero. | Fecha elaboración:<br>23 de Septiembre de 2013<br>Fecha Última Modificación:<br>23 de Septiembre de 2013 |
|---------------------------------|-----------------------------------|----------------------------------------------------------------------------------------------------|
| Proyecto:                       | Versión:                          | Control: 000-2                                                                                           |
| Manuales Automotriz             | 3100                              |                                                                                                    |

# MANUALES AUTOMOTRIZ

| PROCEDIMIENTO         |  |
|-----------------------|--|
| CONCILIACIÓN BANCARIA |  |

La Conciliación Bancaria permite verificar los movimientos que la empresa tiene registrados en sus cuentas de dinero contra los movimientos que tiene registrado el Banco.

## 1.- Registro de la Conciliación

## Ruta: Procesos | Conciliaciones | Clic en Nuevo

| Conciliaci          | ion - Conciliacion          |                      |                |                |                 |            |        |
|---------------------|-----------------------------|----------------------|----------------|----------------|-----------------|------------|--------|
| Archivo Ec          | dición Ver                  |                      |                |                |                 |            |        |
| D 🛩 日               | 🖨 🛕 🗐 Importar 🛱            | 🖞 😼 Conciliar 🛛 🗳    | V 🕨 🗙 🗑        |                | B 🖬 🔺 🗠         | P7         |        |
| Datos Gener         | ales                        |                      |                |                |                 |            |        |
| <u>M</u> ovimiento: | Conciliacion                | Proyecto:            |                |                | Pesos 💌         | 1          |        |
| Eecha Emisi         | ón: 10/Sep/2013             | Del:                 | 01/Sep/2013    | AĮ:            | 10/Sep/2013     |            |        |
| <u>C</u> uenta:     | DBBV                        | BANCOMER C           | TA 3098        |                | BC              | м          |        |
| Saldo Banco         | \$115,080.                  | 00 Saldo Libros:     | <b></b>        | Sal            | do Conciliado:  |            |        |
| <u>O</u> bservacior | nes:                        |                      |                |                |                 |            |        |
| Observacione        | es:                         |                      |                |                |                 |            |        |
| Fecha               | Concepto                    | Referencia           | Cargo Bancario | Abono Bancario | Tipo Movimiento | Movimiento | Conc 🔺 |
|                     |                             |                      |                |                |                 |            |        |
|                     |                             |                      |                |                |                 |            |        |
|                     |                             |                      |                |                |                 |            |        |
|                     |                             |                      |                |                |                 |            | +      |
| Movimiento          | os Banco (Pendientes Banco) | (Pendientes Empresa/ |                |                |                 |            |        |
|                     |                             |                      | 1              | Cargos:        | \$0.00 Abono    | s: \$0     | 0.00 0 |
| Sin Afectar         |                             |                      |                |                |                 |            |        |
| SinAlectal          | 1977                        |                      |                |                |                 |            |        |

Dr. Ignacio Chavez # 82, Col. Bosque Camelinas, Morelia Mich. 58290, t. +52 [44] 3333-2537 Página 1 de 8

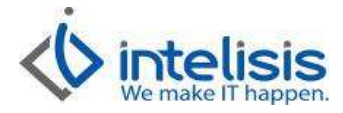

#### **Datos Generales**

- 1.- Movimiento: Seleccione el movimiento Conciliación.
- 2.- Fecha Emisión: Registre el día, mes y año en el cual se realiza el movimiento de conciliación.
- 3.- Del: Registre la fecha a partir de la cual se realiza la conciliación.
- 4.- Al: Registre la fecha donde concluye el periodo de la conciliación.
- 5.- Cuenta: Capture la Cuenta de Dinero en la cual se llevara a cabo la conciliación.
- 6.- Saldo Banco: Capture el saldo que viene en el estado de cuenta.

### CAPTURA DEL ESTADO DE CUENTA.

| ) Conciliad                   | cion - Conciliacion          |                   | -              |                |                 |            | □ X    |
|-------------------------------|------------------------------|-------------------|----------------|----------------|-----------------|------------|--------|
| Archivo E                     | Edición Ver                  |                   |                | 1              |                 |            |        |
| 🗅 🖻 🖬                         | 🖨 🗟 🖭 Importar 🟠             | Gonciliar         | 8 🕨 🗙 🖗        | 00%            | 9 🖬 🔺 🖻         | 2          |        |
| Datos Gene                    | erales                       |                   |                |                |                 |            |        |
| Movimiento                    | o: Conciliacion 👻            | Proyecto:         |                |                | Pesos 👻         | 1          |        |
| Eecha Emis                    | sión: 10/Sep/2013            | <u>D</u> el:      | 01/Sep/2013    | Al:            | 10/Sep/2013     |            |        |
| <u>C</u> uenta:               | DBBV                         | BANCOMER          | CTA 3098       |                | BC              | M          |        |
| Saldo Banc                    | co: \$115,080.00             | Saldo Libros:     | ſ              | Sale           | do Conciliado:  |            |        |
| <u>O</u> bservacio            | ones:                        |                   | 0.60           |                |                 |            |        |
| Ubservacion<br>Fecha          | Concepto                     | Referencia        | Cargo Bancario | Abono Bancario | Tipo Movimiento | Movimiento | Conc 🔺 |
| Movimient                     | tos Banco/Pendientes Banco/P | endientes Empresa | /              | Cargos:        | \$0.00 Abonc    | vs: \$0    | •      |
| the state of the state of the |                              |                   |                |                |                 |            |        |

#### Datos:

- 1.- Fecha. Indique la fecha que indica el estado de cuenta del movimiento a capturar.
- 2.- Concepto. Es el concepto del movimiento, Intelisis tiene configurados los conceptos que puede utilizar, de clic sobre el combo se habilitaran tres puntitos (...), seleccione el concepto que corresponda al movimiento.
  3.- Referencia. Puede capturar el número de cheque, transferencia.
- 4.- Cargo Bancario. Se registran los Egresos de dinero de la cuenta bancaria.
- 5.- Abono Bancario. Se registran los Ingresos de dinero de la cuenta bancaria.

Nota: Realice el mismo procedimiento con cada movimiento hasta terminar de capturar todo el estado de cuenta.

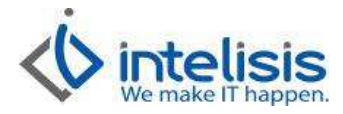

| Conciliació     | on - Conciliacion             |                   |                               |                |                 |               |        |
|-----------------|-------------------------------|-------------------|-------------------------------|----------------|-----------------|---------------|--------|
| Archivo Ed      | lición Ver                    |                   |                               |                |                 |               |        |
| 0 🛩 🖬           | 🖨 🗟 🗐 Importar 🕼              | 😼 Conciliar 🗳     | ♥ 🕨 🗙 🗑                       | 00%            | ) 🖬 🖣 🏱         | M             |        |
| Datos Genera    | ales                          |                   |                               |                |                 |               |        |
| Movimiento:     | Conciliacion 👻                | Proyecto:         |                               |                | Pesos 👻         | 1             |        |
| Eecha Emisió    | ón: 10/Sep/2013               | <u>D</u> el:      | 01/Sep/2013                   | AI:            | 10/Sep/2013     |               |        |
| <u>C</u> uenta: | DBBV                          | BANCOMER O        | CTA 3098                      |                | BC              | M             |        |
| Saldo Banco     | : \$115,080.00                | Saldo Libros:     |                               | Sald           | o Conciliado:   |               |        |
| Observacion     | ies:                          |                   | 76                            |                |                 |               |        |
| Observacione    | 13'                           |                   |                               |                |                 |               |        |
|                 |                               |                   |                               |                |                 |               |        |
| Fecha           | Concepto                      | Referencia        | Cargo Bancario                | Abono Bancario | Tipo Movimiento | Movimiento    | Conc 🔺 |
| 02/Sep/2013     | CHE                           | 87643088          | \$65,000.00                   |                |                 |               |        |
| 03/Sep/2013     | DEP                           | T-264689          | ter to a second second second | \$79,800.00    |                 |               |        |
| 05/Sep/2013     | CHE                           | 09864265          | \$25,000.00                   |                |                 |               |        |
| 06/Sep/2013     | DEP                           | T-987652          |                               | 92460.00       |                 |               |        |
| Movimiento      | s Banco √Pendientes Banco √Pe | endientes Empresa | 1                             |                |                 |               | F.     |
| ( <u></u>       | (                             |                   |                               |                |                 |               |        |
|                 |                               |                   | С                             | argos: \$9     | 0,000.00 Abono  | s: \$172,260. | 00 4   |
| Sin Afectar     |                               |                   |                               |                |                 |               | 11.    |

 1.- Una vez terminado de capturar el Estado de Cuenta, de clic en el icono de Conciliar, el sistema conciliara los movimientos llenando la columna de Tipo Movimiento y Movimiento.
 2.- De clic en Afectar para concluir la conciliación.

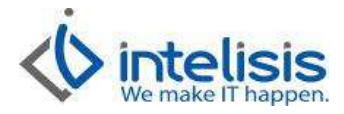

## Movimientos no conciliados.

| ) Conciliacio        | n - Conciliacion NT128                   | -                 | =              |                   |                 |                       | X      |
|----------------------|------------------------------------------|-------------------|----------------|-------------------|-----------------|-----------------------|--------|
| Archivo Edi          | ción Ver                                 |                   |                |                   |                 |                       |        |
|                      | 🗿 🛕 🖭 Importar 🖺 🗧                       | Conciliar ABC     | VDX0           | 2 I % C           | ) H 4 Þ         | Li.                   |        |
| Datos Genera         | les                                      |                   |                |                   |                 |                       |        |
| Movimiento:          | Conciliacion VIII                        | 28 Proyecto:      | 1              |                   | . Pesos 💌       | 1                     |        |
| Eecha Emisiór        | n: 10/Sep/2013                           | Del:              | 01/Sep/2013    | Al:               | 10/Sep/2013     |                       |        |
| <u>C</u> uenta:      | DBBV                                     | BANCOMER C        | TA 3098        |                   | BC              | M                     | -      |
| Saldo Banco:         | \$115,080.00                             | Saldo Libros:     |                | \$228,424.00 Sald | o Conciliado:   | \$344,438.45          | ī      |
| <u>O</u> bservacione | es:                                      |                   |                |                   |                 |                       |        |
| Observaciones        | ¢.                                       |                   |                |                   |                 |                       |        |
| Fecha                | Concepto                                 | Referencia        | Cargo Bancario | Abono Bancario    | Tipo Movimiento | Movimiento            | Conc 🔺 |
| 02/Sep/2013          | CHE                                      | 87643088          | \$65,000.00    |                   | Tesoreria       | Cargo Bancario NT331  |        |
| 03/Sep/2013          | DEP                                      | T-264689          |                | \$79,800,00       | Tesoreria       | Abono Bancario NT 105 | 8 L    |
| 05/Sep/2013          | CHE                                      | 09864265          | \$25,000.00    |                   | Tesoreria       |                       |        |
| 06/Sep/2013          | DEP                                      | T-987652          |                | \$92,460.00       | Tesoreria       |                       |        |
| ✓ □<br>\Movimientos  | Banco/Pendientes Banco/Pei               | ndientes Empresaj | 7              |                   |                 |                       | *      |
|                      | a an an an an an an an an an an an an an |                   | c              | argos: \$9        | 0,000.00 Abone  | s: \$172,260.00       | 4      |

1.- Los movimientos señalados en el recuadro rojo, son los movimientos que no se conciliaron, serán arrastrados en las próximas conciliaciones hasta que tenga un movimiento con que conciliarse.

| Dr. Ignacio Chavez # 8 | 2, Col. Bosque | Camelinas, | Morelia Mich. | 58290, t. +5 | 2 [44] 3333-2537 |
|------------------------|----------------|------------|---------------|--------------|------------------|
| Página 4 de 8          |                |            |               |              |                  |

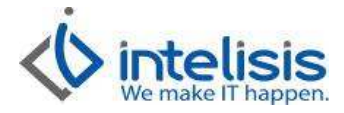

## Movimientos pendientes del Banco.

| Conciliacio          | on - Conciliacion NT128                    | Sar William         |                |                   |                 |            | X  |
|----------------------|--------------------------------------------|---------------------|----------------|-------------------|-----------------|------------|----|
| Archivo Ed           | ición Ver                                  |                     |                |                   |                 |            |    |
| 🗅 🗳 日                | 🎒 🖪 🕼 Importar 🖏                           | 🖗 Conciliar 🏾 🕅     |                | 20%               |                 | M          |    |
| Datos Genera         | iles                                       |                     |                |                   |                 |            |    |
| Movimiento:          |                                            | 128 Proyecto:       | 112<br>1       |                   | . Pesos 👻       | 1          |    |
| <u>F</u> echa Emisió | n: 10/Sep/2013                             | <u></u>             | 01/Sep/2013    | A[:               | 10/Sep/2013     |            |    |
| <u>C</u> uenta:      | DBBV                                       | BANCOMER CT/        | A 3098         |                   | BC              | M          |    |
| Saldo Banco:         | \$115,080.00                               | Saldo Libros:       |                | \$228,424.00 Sald | o Conciliado:   | \$344,438. | 45 |
| <u>O</u> bservacion  | es:                                        |                     |                |                   |                 |            |    |
| Observacione         | 8.                                         |                     |                |                   |                 |            |    |
| Fecha                | Concento                                   | Referencia          | Caroo Bancario | Abono Bancario    | Tipo Movimiento | Movimiento |    |
| 27/Mar/2013          | DEP                                        | DEPOSITO CHEQU      |                | \$7,391.98        | Tesoreria       |            |    |
| 12/Abr/2013          | SPEI                                       | CARGO TRASPAS       | \$20,000.00    |                   | Tesoreria       |            |    |
| ∢ □<br>\Movimiento:  | s Banco <mark>, Pendientes Banco/</mark> B | 'endientes Empresa/ | Carg           | ps: \$20,00       | 00.00 Abonos:   | \$7,391.98 | •  |
| Concluido            |                                            |                     |                |                   |                 |            |    |

1.- De clic en la pestaña Pendientes Banco, visualizara todos los movimientos que están pendientes de conciliarse por parte del Banco.

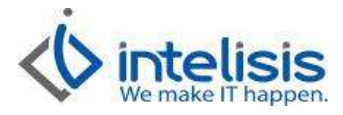

### Movimientos pendientes de la Empresa.

| Conciliacion - Conciliacion NT  | 128                      | 150            |                   | -               |              | • ×      |
|---------------------------------|--------------------------|----------------|-------------------|-----------------|--------------|----------|
| Archivo Edición Ver             |                          |                |                   |                 |              |          |
| 🗅 🗃 🖬 🎒 🕼 💷 Importa             | r 🔁 🤞 🔤 onciliar 🔤 🕅     | 2 D X 🛛        | 0056              |                 | M            |          |
| Datos Generales                 |                          |                |                   |                 |              |          |
| Movimiento: Conciliacion        | + NT128 Proyecto:        |                |                   | Pesos 👻         | 1            |          |
| Eecha Emisión: 10/Sep/2013      | Del:                     | 01/Sep/2013    | Al:               | 10/Sep/2013     |              |          |
| <u>C</u> uenta: DBBV            | BANCOMER CT              | A 3098         |                   | ВС              | M            |          |
| Saldo Banco: \$11               | 5,080.00 Saldo Libros:   |                | \$228,424.00 Sald | o Conciliado:   | \$344,       | 438.45   |
| Observaciones:                  |                          |                |                   |                 |              |          |
| Observaciones:                  |                          |                |                   |                 |              |          |
|                                 | la c                     |                |                   |                 | he is a      |          |
| Fecha Concepto                  | Referencia               | Cargo Bancario | Abono Bancario    | Tipo Movimiento | Movimiento   | <u> </u> |
| 15/Mar/2013                     | Transforencia NTI        | ¢115.000.00    | \$15,000.00       |                 |              |          |
| 02/May/2013                     | Denosito ND 1827         | \$113,000.00   | \$6 541 70        |                 | -            |          |
| 02/May/2013                     | Deposito ND 1838         |                | \$25,880.00       |                 |              |          |
| 02/May/2013                     | Deposito ND 1839         |                | \$3,076.32        |                 |              |          |
|                                 |                          |                |                   |                 |              | F        |
| Movimientos Banco (Pendientes B | anco Pendientes Empresa/ |                |                   |                 |              |          |
|                                 |                          | Carg           | os: \$5,667,5     | 13.46 Abonos:   | \$5,551,499. | 01 137   |
| Concluido                       |                          |                |                   |                 |              |          |

1.- De clic en la pestaña Pendientes Empresa, visualizara todos los movimientos que están pendientes de conciliarse por parte de la Empresa.

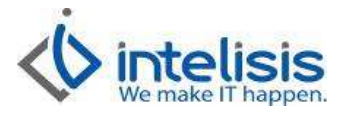

#### Para visualizar el formato de la conciliación de clic en el icono de Vista Preliminar.

| Conciliació | on Bancaria       |                           |              |          |               |                       | ×          |
|-------------|-------------------|---------------------------|--------------|----------|---------------|-----------------------|------------|
| Aceptar     | <u>ن</u> Imprimir | 📓 Enviar a Excel          | 100% 🖵 🛄     |          | Página 1 de 3 | K < •                 | < 9        |
| Bancos - Co | onciliación Ba    | incaria                   |              |          | Automotriz    | Tollocan S.A. de C.   | <i>I</i> . |
| Banco: BAN  | COMER CTA         | 3098 3098                 |              |          | Del día: 01   | /09/2013 al 10/09/201 | 3          |
| SALDO ANT   | ERIOR             | \$217,124.00              |              |          |               |                       |            |
| + INGRESOS  | 20010-000         | \$79,800.00               |              |          |               |                       |            |
| EGRESOS     |                   | \$68,500.00               |              |          |               |                       |            |
| SALDO SEG   | UN LIBROS         | \$228,424.00              |              |          |               |                       |            |
| CARGOS D    | EL BANCO NO       | CORRESPONDIDOS            |              |          |               |                       | - 53       |
| 2/04/2013   | SPEI              | CARGO TF                  | \$20,000.00  |          |               |                       |            |
| 5/09/2013   | CHE               | 09864265                  | \$25,000.00  |          |               |                       |            |
| UB-TOTAL    | CARGOS            | \$45,000.00               |              |          |               |                       |            |
| CREDITOS    | DEL BANCO N       | IO CORRESPONDIDOS         |              |          |               |                       |            |
| 7/03/2013   | DEP               | DEPOSITO                  | \$7          | ,391.98  |               |                       |            |
| 6/09/2013   | DEP               | T-987652                  | \$92         | 2,460.00 |               |                       |            |
| UB-TOTAL    | CREDITOS          | <mark>\$</mark> 99,851.98 |              |          |               |                       |            |
| CREDITOS    | DE LA EMPRE       | SA NO CORRESPONDIDOS      |              |          |               |                       |            |
| 5/03/2013   |                   |                           | \$115,000.00 |          | \$0.00        | Transferencia NT524   |            |
| 2/05/2013   |                   |                           | \$220,000.00 |          | \$0.00        | Transferencia NT871   |            |
| 3/05/2013   |                   |                           | \$60,000.00  |          | \$0.00        | Transferencia NT875   |            |
| 6/05/2013   |                   |                           | \$35,000.00  |          | \$0.00        | Transferencia NT879   |            |
| 7/05/2013   |                   |                           | \$30,000.00  |          | \$0.00        | Transferencia NT882   |            |
| 8/05/2013   |                   |                           | \$300,000.00 |          | \$0.00        | Transferencia NT884   |            |
| 9/05/2013   |                   |                           | \$35,000.00  |          | \$0.00        | Transferencia NT900   |            |
| 0/05/2013   |                   |                           | \$530,000.00 |          | \$0.00        | Transferencia NT927   |            |
| 3/05/2013   |                   |                           | \$85,000.00  |          | \$0.00        | Transferencia NT931   |            |
| 4/05/2013   |                   |                           | \$85,000.00  |          | \$0.00        | Transferencia NT935   |            |
| 5/05/2013   |                   |                           | \$730,000.00 |          | \$0.00        | Transferencia NT939   |            |
| 6/05/2013   |                   |                           | \$285,000.00 |          | \$0.00 T      | ransferencia NT1093   |            |
|             |                   |                           | m            |          |               |                       | ٠          |

Nota: En caso de necesitar cancelar la conciliación de clic en el bote de basura, para evitar capturar el estado de cuenta nuevamente, solo de clic en Archivo / Copiar. Corrobore que las pestañas de Pendientes Banco y Pendientes Empresa no tenga información en caso de tener borre manualmente.

Dr. Ignacio Chavez # 82, Col. Bosque Camelinas, Morelia Mich. 58290, t. +52 [44] 3333-2537 Página 7 de 8

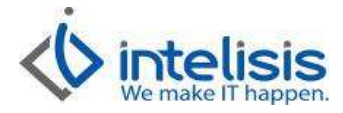

#### Movimientos del mismo importe.

En ocasiones se tiene dos o más movimientos con el mismo importe y al momento de la conciliación el sistema toma uno que no corresponde, para evitar esto en el campo de Referencia capture la misma que se capturo en Intelisis, así el sistema identificara que corresponde a ese movimiento en especifico.

| ) Conciliació       | on - Conciliacion 10880               | -                 |                |                  | -               |                   |            |
|---------------------|---------------------------------------|-------------------|----------------|------------------|-----------------|-------------------|------------|
| Archivo Ed          | lición Ver                            |                   |                |                  | -               |                   |            |
| n 🛩 🖬               | 🗿 🚺 🖭 Importar 🕅 😒                    | Conciliar         | XX             | 10 11 🤧 🤅        |                 | 2                 |            |
|                     |                                       | -                 |                |                  |                 |                   |            |
| Datos Gener         | ales                                  |                   |                |                  |                 |                   |            |
| Movimiento:         | Conciliacion 💌 1088                   | 0 Proyecto:       |                |                  | Pesos 👻         | 1                 |            |
| Fecha Emisió        | in 10/Jun/2013                        |                   | 08/100/2013    |                  | 10/Jun/2013     |                   |            |
|                     | 110/300/2013                          |                   | 100/301/2013   | <b></b>          | 10/30//2013     | <u> </u>          |            |
| <u>C</u> uenta:     | STDR .                                | SANTANDER PE      | SOS            |                  | 5               | SANTANDER         |            |
| Saldo Banco         | \$710,847,45                          | J Saldo Libros:   | 1              | -\$7.068.72 Sald | lo Conciliado:  | \$685.988.4       | 2          |
| -                   | · · · · · · · · · · · · · · · · · · · |                   | <u>h</u>       |                  | 1               | 1                 | -          |
| Observation         | nes:                                  |                   |                |                  |                 |                   |            |
| Fecha               | Concepto                              | Referencia        | Cargo Bancario | Abono Bancario   | Tipo Movimiento | Movimiento        | Concepto 🔺 |
| 10/Jun/2013         | CHE                                   | 13723             | \$15,660.00    |                  | Tesoreria       | ChequeSant 13723  |            |
| 10/Jun/2013         | CHE                                   | 13719             | \$3,323.08     | -                | Tesoreria       | ChequeSant 13719  |            |
| 10/Jun/2013         | CHE                                   | 13716             | \$10,035.26    |                  | Tesoreria       | ChequeSant 13716  |            |
| 10/Jun/2013         | DEP                                   | EFVO              |                | \$20,882.97      | Tesoreria       | Deposito 17707    |            |
| 10/Jun/2013         | DEP                                   | EFVO              |                | \$212,986.59     | Tesoreria       | Deposito 17721    |            |
| 10/Jun/2013         | DEP                                   | DEP               |                | \$145,000.00     | Tesoreria       | Deposito 17753    |            |
|                     | <u>.</u>                              |                   |                |                  |                 |                   | × .        |
| \ <u>Movimiento</u> | s Banco/(Pendientes Banco/(Per        | idientes Empresa/ |                |                  |                 |                   |            |
|                     |                                       |                   |                | Cargos:          | \$589,522.34    | Abonos: \$1,130,5 | 648.56 11  |
|                     |                                       |                   |                |                  |                 |                   |            |
| oncluido            |                                       |                   |                |                  |                 |                   |            |